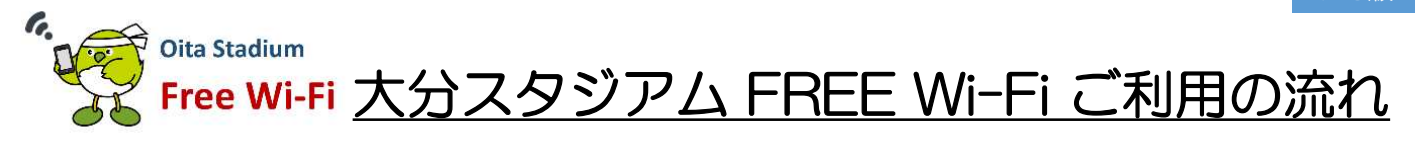

iOS版

大分スタジアム FREE Wi-Fi は、利用されるかたのSNSアカウント、携帯電話番号、 EメールアドレスをログインIDとします。

## 「Eメールアドレス」をログインIDにする場合 「メールアドレスでログ イン」をタップし、「初 めての方はこちら」を 「設定」から「Wi-Fi」を選び、 ールアドレスを入力し、 「利用規約に同意」をタッ 「oita\_stadium\_free\_wi-fi」 -「確認」をタップ З 2 Δ をタッフ タッフ 14:02 @ @ 95% m 14:12 9:54 al docomo 4G @ @ 94% m 14:18 @ @ 93% m @ @ 71% = exsupport.sbwifi.jp oita\_stadium\_free\_wi-fi ex.sbwifi.jp oita\_stadium\_free\_wi-fi ex.sbwifi.jp oita\_stadium\_free\_wi-fi (設定 Wi-Fi ログイン キャンセル ログイン 完了 ログイン 宗7 > FREE WI-FI PD BEnelish BEALINE BEALINE BEALINE 78.85 Wi-Fi メールアドレス登録 ネットワークを選択. Oita Stadium .FREE\_Wi-Fi\_PASSPORT **≈** (1) Free Wi-Fi SNS アカウントでログイン 0001softbank **∻** (i) ルアドレス(再入力) 電話番号でログイン 4 0002softbank a 🗢 🕕 4. 他装得広告の配信及び利用者の分布・島崎・純 2.7、WEBブラウシングする際のWEBページ上に広 ことがあります。また、その福祉は個人を特定 着た提供することがあります。評価は、フリー (別数3) を参照してください。 確認 MC\_DEMO **∻** (i) メールアドレスでログイン З FREE Wi-Fi 利川規約 メールアドレスがログインIDになります。(ログインIDは変更できま せん) このメールアドレス策てに参めい信用からパスワード含むメー ルを透信します。何刻加速用からのメールを交信できるように、そ め、迷惑メールプロック機能を設定してください。 **?** (Ì) oita\_stadium\_free\_wi-fi 1 **≈** (j) ログインID SWS1day 2 日無約に回意 プラウザの炭るボタン、再読み込みボタンを使わないでください。 FAO その他... SNS アカウントでログイン 初めての方はこちら 接続を確認 電話番号でログイン e統したことのあるネットワークに目動的に接続します。接続 したことのあるネットワークが見つからない場合は、手動でネ ットワークを遠訳する必要があります。 FAQ メールアドレスでログイン 登録したメールアドレス宛 に、パスワードとログイン アドレスが記載されたメー 「性別、年代、都道府県」 を選択し、「登録」をタッ メールアドレスと取得し ログイン成功の画面が表示 たパスワードを入力し、 6 8 「ログイン」をタップ ル配信 19:29 exsupport.sbwifi.jp oita\_stadium\_free\_wi-fi 14:18 ● ex.sbwifi.jp oita\_stadium\_free\_wi-fi 19:29 ● ex.sbwifi.jp oita\_stadium\_free\_wi-fi ull docomo 4G ≤ 10:21 10 4G @ @ 82% m く受信 ^ V ログイン 完了 ログイン キャンセル ログイン 完了 非表示 差出人: PASSPORT FREE Wi-Fi> 宛先: ☑ 利用規約に回應 パスワードのお知らせ ログインID ×××××××××××××× G. Oita Stadium SNS アカウントでログイン 1 × 17 - 15 \* Free Wi-Fi ご登録ありがとうございます。 パスワードは以下のとおりです。 半角数字(0-9)と英字 (a-z, A-Z)の組み合わせで4~12文字 5 電話番号でログイン パスワード : 2845 1154 \* サービスご利用方法 タップ 11/12m 年代: Login Success 1. ログインページにアクセスします。 的使用描述的 https://login10.ex.sbwifi.jp/top 7 2. ロクインページでお客様のメールアドレスと パスワードを入力してログインするとインター ドレスと 6 217 初めての方はこちら ネットをご利用いただけます。 3. 初回ログイン時は性別・年代等の属性情報を ブラウザの戻るボタン、再読み込みボタンを使わないでくだきい。 ご入力いただきます。なお、2回目以降はこの © SoftBank Corp. All rights reserved. 入力は必要ありません。 4. ご利用は、90日間です。 メールアドレスでログイン 5.90日間経過後は再度登録すると、引き続き 利用いただけます FAO P 🗅 🖻 🖘 🗹

※パスワードは、「@sbwifi.jp」のドメインよりメール送付されるため、受信が可能なように予め設定が必要です。
※初回ログイン時には「性別、年代、都道府県」の属性情報の入力が必要です(携帯電話番号、Eメールアドレスでログインする場合)。
※ログイン手続き中一時的にWi-Fiに接続されますが、ログイン手続きを最後まで完了させなければログインせず、Wi-Fiは切断されます。